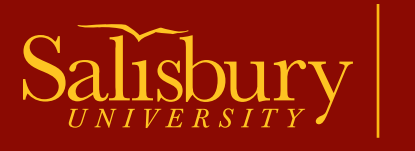

## FAMILY EXPERIENCE PORTAL

## **FERPA** Student-Initiated Request Instructions

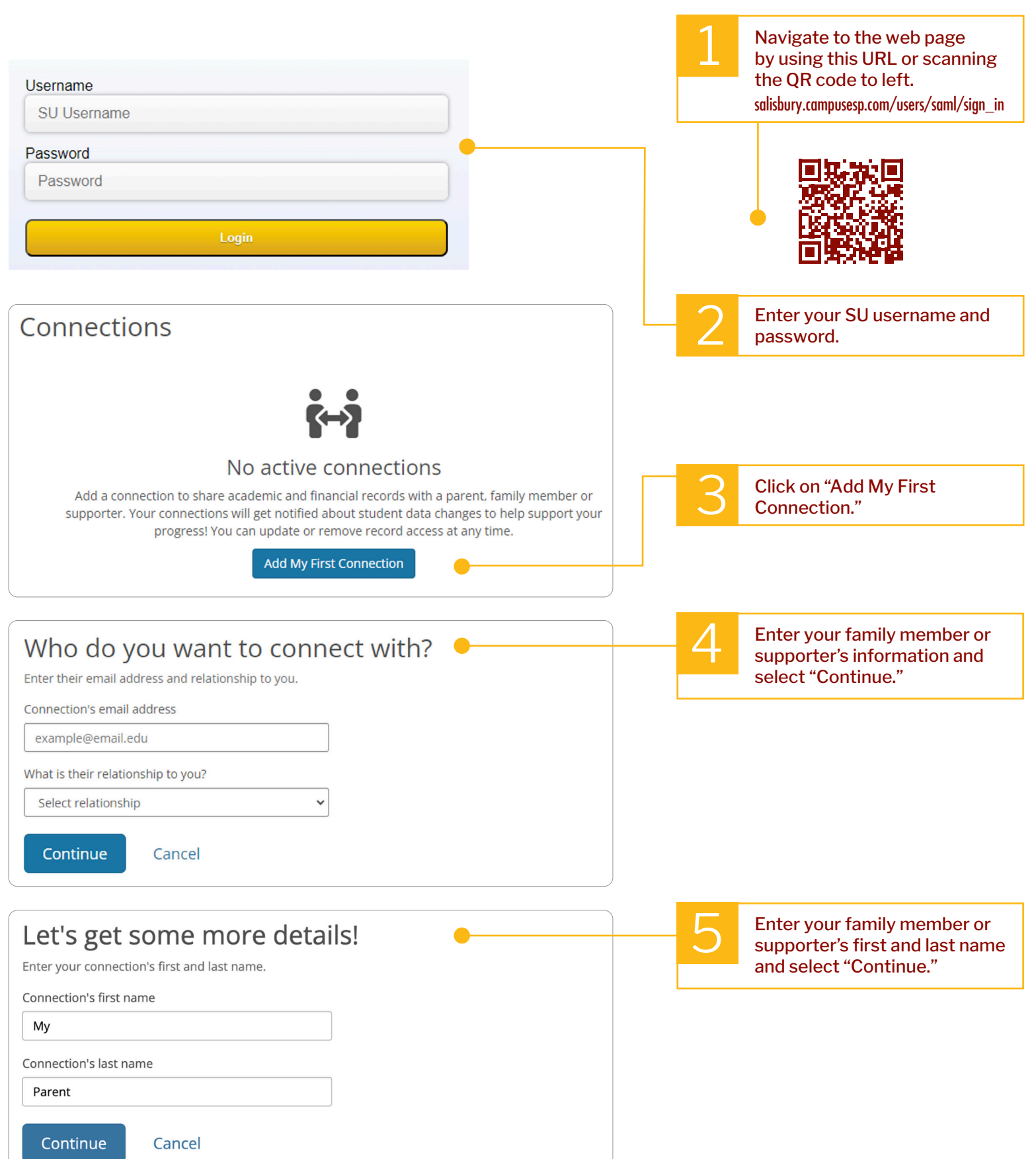

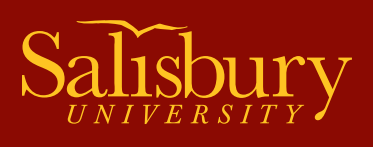

## **FERPA** <u>Student-Initiated Request Instructions</u>

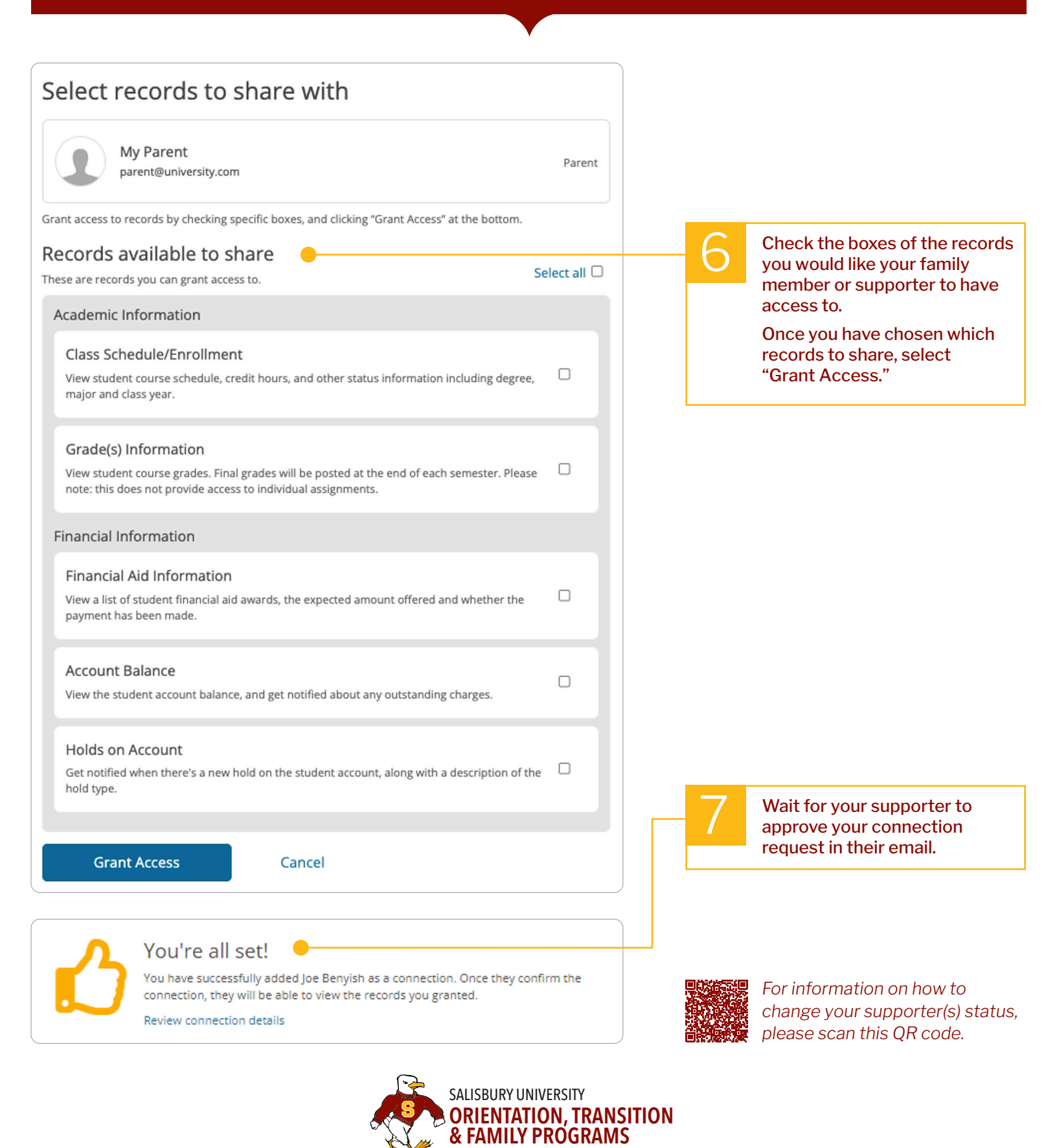